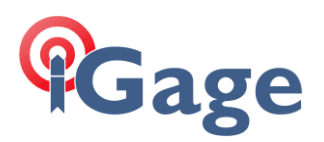

## iG5 Auto Base

If you are going to use the iG5 as an NTRIP RTK Correction source (see <u>https://igage.com/out/iG9/faq/iGx\_FAQ\_ConfigureBaseUsingNetworkPosition\_001.pdf</u> for configuration instructions) you will also need to put a coordinate in the iG5 for the RTK Base position.

This FAQ shows how.

## Auto Base configuration

Login by WiFi from a computer (the screens will be totally different if you are not in desktop mode).

Click on Receiver Configuration > Reference Station Settings:

| ✓ ⑤ 192.168.1.1/pc/index.html?para × +                                                            |                                                                   |                                                     |                                  |                      |  |
|---------------------------------------------------------------------------------------------------|-------------------------------------------------------------------|-----------------------------------------------------|----------------------------------|----------------------|--|
| $\leftarrow$ $ ightarrow$ $\mathbf{C}$ $	ilde{\Delta}$ Not secure                                 | 192.168.1.1/pc/index.html?param1=                                 | HC_PRODUCT_MODELX6&param2=                          | true&param3=true&param4=false&pa | ram5 🛠 🖨 Incognito 🚦 |  |
|                                                                                                   |                                                                   |                                                     | SN:3735006                       | English 🏏 Quit       |  |
| Status                                                                                            | Reference Station Settings ×                                      |                                                     |                                  |                      |  |
| Satellites  Receiver Configuration                                                                | Reference Station Mode:                                           | Auto Rover 🗸                                        |                                  |                      |  |
| <ul><li>Description</li><li>Antenna Configuration</li></ul>                                       |                                                                   | Save                                                |                                  |                      |  |
| Reference Station Settings     Receiver Reset     Language     User Management     HCPPP Settings | Sample for Average<br>Positioning Constraint:<br>Sampling Amount: | Single Solution Coordinates     0%     0%     Start | Fixed Solution Coordinates       |                      |  |
| Data Recording       1/0 Settings       Network Setting       Module Setting                      |                                                                   |                                                     |                                  |                      |  |
| 📚 Firmware                                                                                        | 4                                                                 |                                                     |                                  | )                    |  |

The receiver will be set to Auto Rover by default.

Make these changes:

- Reference Station Mode: Auto Base
- Change the Sampling Amount to 30 (seconds)
- Change the Coordinates transfer threshold value to 20 meters
- Click the Save buttons.

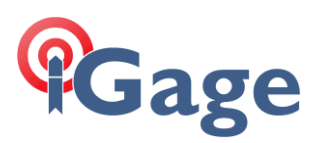

The setup will look like this:

| <ul> <li>✓ S 192.168.1.1/pc/index.html?para × +</li> </ul>                                                                        |                                                                   |                                                                                                    |             |                |  |  |  |
|----------------------------------------------------------------------------------------------------|-------------------------------------------------------------------|----------------------------------------------------------------------------------------------------|-------------|----------------|--|--|--|
| ← → C 🛆 Not secure 192.168.1.1/pc/index.html?param1=HC_PRODUCT_MODEL_X6&param2=true&param3=true&param4=false&pa 역 🖈 🖨 Incognito : |                                                                   |                                                                                                    |             |                |  |  |  |
|                                                                                                    |                                                                   |                                                                                                    | SN:3735006  | English 🗸 Quit |  |  |  |
| 👩 Status                                                                                                    | Reference Station Settings ×                                      |                                                                                                    |             |                |  |  |  |
| 💦 Satellites                                                                                                    |                                                                   |                                                                                                    |             |                |  |  |  |
| X Receiver Configuration                                                                                                    | Reference Station Mode:                                           | Auto Base 🗸                                                                                                    |             |                |  |  |  |
| <ul> <li>Description</li> </ul>                                                                                                   | Base Station Name:                                                | 3735006                                                                                                    |             |                |  |  |  |
| <ul> <li>Antenna Configuration</li> </ul>                                                                                         | Base Station ID:                                                  | 3735006                                                                                                    |             |                |  |  |  |
| Reference Station Settings                                                                                                    | Reference Latitude:                                               | 0 0 0.00000000 ° N • S                                                                                                    |             |                |  |  |  |
| <ul> <li>Receiver Reset</li> </ul>                                                                                                | Reference Longitude:                                              | 0 ° 0 ′ 0.0000000 ′ ⊂ E • W                                                                                                    |             |                |  |  |  |
| Language                                                                                                    | Reference Height:                                                 | 0.0000                                                                                                    |             |                |  |  |  |
| <ul> <li>User Management</li> </ul>                                                                                               |                                                                   | Save                                                                                                    |             |                |  |  |  |
| ► HCPPP Settings                                                                                                    | Sample for Average<br>Positioning Constraint:<br>Sampling Amount: | Single Solution Coordinates Fixed Solution ( 30)  Start  Start | Coordinates |                |  |  |  |
|                                                                                                    | Coordinates transfer threshold<br>value(Meter):                   | 10                                                                                                    |             |                |  |  |  |
| 🗉 Data Recording                                                                                                    | Base list                                                         |                                                                                                    |             |                |  |  |  |
| I/O Settings                                                                                                    | Add Save Delete                                                   | V Modity                                                                                                    | Longitude   |                |  |  |  |
| Network Setting                                                                                                    | .D Hoight                                                         | Lauture                                                                                                    | Longitude   |                |  |  |  |
| Se Module Setting                                                                                                    |                                                                   |                                                                                                    |             |                |  |  |  |
| 🔹 Firmware                                                                                                    |                                                                   |                                                                                                    |             |                |  |  |  |

Now, when the receiver starts it will do a 30-second average. If the position is within 20 meters of a previously encountered position, the Base will use the previous position. If the position is more than 20 meters from any previous base position, the new position will be used and remembered for future power on.

## Manual Base

Of course, if you have a known position, you can switch to Manual Base mode and enter the Lat/Lon/Ellipsoid Height then click Start.